# **Forms**

Forms are reusable templates for signature requests that can automatically fill in details from the transaction, define who needs to sign, and identify what information they need to enter. They give your team a consistent, efficient starting point for your most frequently signed documents.

# Introduction

Forms make it easy for you and your team to send signature requests for the docs that need to be signed most often. Instead of starting from scratch each time, use a ready-made template built for your most common workflows.

Forms are created using PDFs from your shared Reference Library. They include everything you need up front; signer roles, autofilled transaction info, custom text, signature fields, and more.

When it's time to send, just pick the right form, confirm the details, and send it off. Optionally, you can even add or update any information if needed.

This saves time, reduces mistakes, and gives everyone a smoother, more consistent signing experience.

# How It Works

## Admins Create the Form

From the shared Reference Library, master admins can turn PDFs into reusable forms by choosing a doc, identifying signers, and placing fields exactly where they belong.

Once created, a form becomes a reliable template your team can use again and again for fast, accurate signature requests.

### **Smart Signer Selection**

Admins can set up forms with all possible signers, but each sender can choose which signers to include when sending the request.

## **Team Members Prepare and Send**

When it's time to send a request, a team member selects the right form, confirm the details, and fills in any deal-specific info. All fields can be edited, so it's easy for the sender to make changes to

fit each situation on the fly.

#### **Signers Review and Sign**

Signers get a secure link with just the fields they need to fill out. It's a smooth, straightforward experience that works on any device.

# **Create a Form**

Turn a Reference doc into a structured, reusable form with the key fields and transaction information already in place for senders and signers.

Who Can Do This: Master admins whose company is subscribed to Pipeline eSign.

To create a Form:

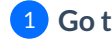

**1** Go to Your Reference Library

• Click [Reference] from the top menu.

#### 2 Choose a Doc to Convert to a Form

- Find the PDF doc you want to turn into a form.
- Click the gear next to it and select [Convert to Form].

#### 3 Select a Signer

• Choose the role of someone who will always sign this form using the Signers dropdown in the right menu.

| Doc Name<br>Listing Agreement |                                                                                 | Cancet Save Form                                         |
|-------------------------------|---------------------------------------------------------------------------------|----------------------------------------------------------|
|                               |                                                                                 | Signers ⊙<br>● seller                                    |
| EXCLUSIVE                     | RIGHT-TO-SELL LISTING AGREEMENT                                                 | Iisting agent     Iisting agent 2     seller             |
| I. The Parties. This Ex       | clusive Right-to-Sell Listing Agreement ("Agreement") made on, 20, is between:  | <ul> <li>buying agent</li> <li>buying agent 2</li> </ul> |
| Seller:                       | ("Seller") with a mailing address of, City of, State of                         | buyer     buyer 2     escrow officer     mortage         |
| AND                           | _                                                                               | outside listing agent<br>title                           |
| Agency:<br>mailing address of | ("Broker") of("Agency") with a, City of, City of                                | III Close Date                                           |
| shall be referred to as       | _, state or Collectively, the Seller and Agency the "Parties".                  | Itisting Date     Itisting Date     Itisting Date        |
| If for any reason the Br      | oker is not able to fulfill their duties under the terms and conditions of this | 🖕 🗄 🔁 Acceptance Date                                    |

Start with the primary signer – someone who always signs, like the Seller or Buyer. The keeps the form organized and fields tied to the right roles.

#### 4 Add Fields to Set the Form Structure

• Drag the necessary fields from the *Fields* section on the right, and drop them onto the doc on the left (outlined below).

## **Autofilled Transaction Info**

Insert **Transaction Info** fields to automatically pull key details directly from the transaction, like *Transaction Name*, *Listing Date*, and *Buyer Name*(*s*).

*Transaction Info* can be entered by the admin and / or sender. If the information is missing at time of sending, the sender will be required to enter it.

| Listing Agreement                                                                                       | (i) Cancel Save For                   |
|----------------------------------------------------------------------------------------------------|---------------------------------------|
|                                                                                                    | i i i i i i i i i i i i i i i i i i i |
|                                                                                                    | II 😤 Full Name                        |
| EXCLUSIVE RIGHT-TO-SELL LISTING AGREEMENT                                                               | II 🔒 Company                          |
|                                                                                                    | 표 🙁 Text                              |
| I. The Parties. This Exclusive Right-to-Sell Listing Agreement ("Agreement") made on                    | E Checkbox                            |
| , 20, is between:                                                                                       | 🗄 🚍 Doc Text                          |
| Seller: ("Seller") with a mailing address of                                                            | 🗄 🔁 Transaction Name                  |
| , City of, State of                                                                                     | 🗄 🔁 Close Date                        |
|                                                                                                    | 🗄 🔁 MLS Number                        |
|                                                                                                    | 🗄 🗄 Listing Date                      |
| AND                                                                                                    | 🗄 🛅 Expiration Date                   |
| Agency: ("Broker") of ("Agency") with a                                                                 | 🗄 🗄 Acceptance Date                   |
| mailing address of, City of                                                                             | 🗄 🔁 List Price                        |
| , State of Collectively, the Seller and Agency                                                          | 🗄 🛅 Sale Price                        |
| shall be lefelled to as the Falues .                                                                    | 🗄 🛅 Buyer Name(s)                     |
| If for any reason the Broker is not able to fulfill their duties under the terms and conditions of this | 🔡 🗄 Seller Name(s)                    |

#### **Document Text**

Insert **Document Text** for any standard text that should appear every time the form is used, like brokerage name, company details, or any required legal language.

*Document Text* can be entered by the admin and / or sender. If the information is missing at time of sending, the sender will be required to enter it.

| Joc Name                                                                             |                       |
|--------------------------------------------------------------------------------------|-----------------------|
| Listing Agreement                                                                    | () Cancel Save Form   |
|                                                                                      |                       |
|                                                                                      | 🛛 🗄 🎇 Signing Date    |
|                                                                                      | 🗄 🤗 Full Name         |
| EXCLUSIVE RIGHT-TO-SELL LISTING AGREEMENT                                            | 🗄 😫 Company           |
|                                                                                      | II 😫 Text             |
| I. The Parties. This Exclusive Right-to-Sell Listing Agreement ("Agreement") made on | E Checkbox            |
| , 20, is between:                                                                    | ii 🚍 Doc Text         |
|                                                                                      | II 🔁 Transaction Name |
| Seller: ("Seller") with a mailing address of                                         | 🗄 🛃 Close Date        |

## **Signer Fields**

Insert fields the signer is responsible for completing:**Signature**, **Initials**, and **Signing Date**.

| Doc Name<br>Listing Agreement                                                                             |                                      | ① Cancel Save Form      |
|----------------------------------------------------------------------------------------------------|--------------------------------------|-------------------------|
|                                                                                                    |                                      | Signers ⊙<br>● seller ✓ |
| EXCLUSIV                                                                                                  | E RIGHT-TO-SELL LISTING AGREE        | Fields ©                |
| I. The Parties. This Exclusive Right-to-Sell Listing Agreement ("Agreement") made on<br>,20 , is between: |                                      | e on E Signing Date     |
| Seller:                                                                                                   | ("Seller") with a mailing address of | # A Company             |

## **Flexible Fields**

Insert flexible fields that can be completed by either the sender or signer, depending on who has the information.

- Add **Full Name** and **Company** fields to automatically pull the signer's details directly from the transaction.
- Add a **Text** field when you need a flexible space that either the sender or signer can fill in with custom information.
- Add a Checkbox field whenever it will be needed on the form.

| c Name<br>sting Agreement                                                                             | () Cancel Save                                                                                                    |
|----------------------------------------------------------------------------------------------------|----------------------------------------------------------------------------------------------------|
|                                                                                                    | Signers ①                                                                                                    |
| EXCLUSIVE RIGHT-TO-SELL LISTING AGREEMENT                                                             | Fields ①<br>II 🔗 Signature                                                                                                    |
| I. The Parties. This Exclusive Right-to-Sell Listing Agreement ("Agreement") made on, 20, is between: | Initials         Initials         Image: Signing Date         Image: Signing Date         Image: Signing Date         Image: Signing Date |
| Seller: ("Seller") with a mailing address of, City of, State of                                       | # 🔗 Company<br># 🔗 Text                                                                                                    |
| AND                                                                                                   | II 😫 Checkbox                                                                                                    |

5 Add Additional Signers & Place Their Fields

- Use the Signers dropdown to add each signer role, one at a time.
- Place only the fields that apply to the selected signer.

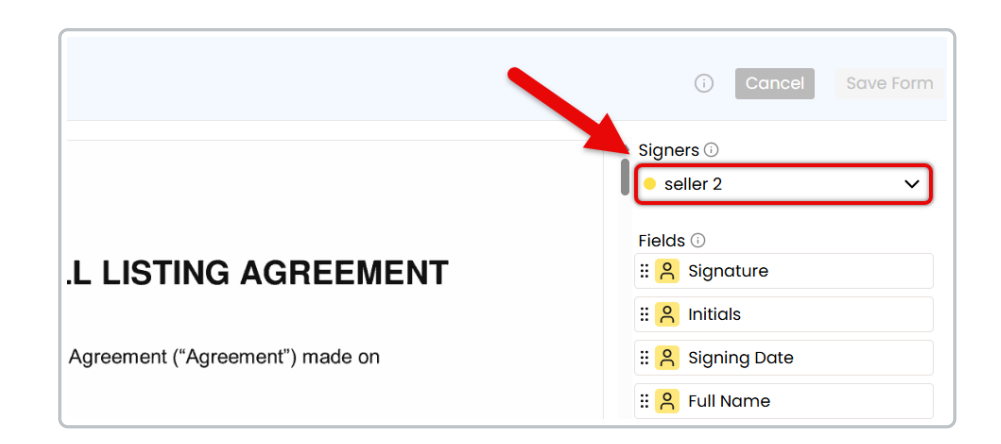

**Fields** are color-coded to match each signer, making it easy to see which fields belong to the signer currently selected in the dropdown.

## 6 Save the Form

• Once the form is finalized, click [Save Form]. Your team can now use the form as a consistent starting point for signature requests.

# **Edit a Form**

Edit a Form to update signers, fields, or content, so your team always sends the most accurate, up-to-date version.

Who Can Do This: Master admins whose company is subscribed to Pipeline eSign.

To make changes to a Form:

**1** Go to Your Reference Library

• Click [Reference] from the top menu.

2 Choose a Doc to Edit

• Find the Reference Form you want to make changes to.

• Click the gear next to it, then select [Edit Form].

| Reference Docs & Links                                                         |                               |                 |
|--------------------------------------------------------------------------------|-------------------------------|-----------------|
| Forms, disclosures, and listing presentations available to the entire company. |                               |                 |
| Q Search 🛛 Email Docs 🛆 Send for Signature 📝 Add Link 🕀 Add Docs 🗇 Delete Docs |                               |                 |
| Henrich / Irepresent the Buyer. (10 docs).                                     | Added By                      | dded On         |
| - Listing / I represent the Seller. ( <u>Il docs</u> ) 🖄                       | Added By                      | Added On        |
| Listing Agreement                                                              | Hollis A.                     | Apr 15, 2025 🕴  |
| Agency Disclosure                                                              | <ul> <li>Hollis A.</li> </ul> | ⊎ Download      |
| Sellers Property Disclosure Statement (SPDS)                                   | <ul> <li>Hollis A.</li> </ul> | 🖉 Rename / Move |
| Lead Based Paint Disclosure                                                    | <ul> <li>Hollis A.</li> </ul> | Edit Form       |
| Affiliated Business Disclosure                                                 | <ul> <li>Hollis A.</li> </ul> | Reset to Doc    |
| Counter Offer Form                                                             | <ul> <li>Hollis A.</li> </ul> | A Delete        |
| Repair Request for Repairs Response                                            | <ul> <li>Hollis A.</li> </ul> | Apr 16, 2025    |

#### **3** Update & Save the Form

- Make your desired updates to the form.
- Click [Save Form].

# Reset a Form

Reset a Form to clear signers and fields, restoring it to the original doc for a fresh start.

Who Can Do This: Master admins whose company is subscribed to Pipeline eSign.

To reset a Form:

- **1** Go to Your Reference Library
  - Click [Reference] from the top menu.

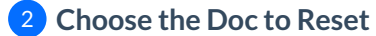

- Find the Form you want to clear and reset.
- Click the gear next to it, then select [Reset to Doc].

| Reference Docs & Links                                                         |                               |                 |
|--------------------------------------------------------------------------------|-------------------------------|-----------------|
| Forms, disclosures, and listing presentations available to the entire company. |                               |                 |
| Q Search 🛛 Email Docs 🛆 Send for Signature 📝 Add Link 🕞 Add Docs 🗊 Delete Docs |                               |                 |
| Housing / I represent the Buyer. (10 docs).                                    | Added By                      | dded On         |
|                                                                                |                               |                 |
| 1 – Listing / I represent the Seller. ( <u>11 docs</u> )                       | Added By                      | Added On        |
| Listing Agreement                                                              | Hollis A.                     | Apr 15, 2025 🚯  |
| Agency Disclosure                                                              | <ul> <li>Hollis A.</li> </ul> | 🕁 Download      |
| Sellers Property Disclosure Statement (SPDS)                                   | <ul> <li>Hollis A.</li> </ul> | 🗹 Rename / Move |
| Lead Based Paint Disclosure                                                    | <ul> <li>Hollis A.</li> </ul> | Edit Form       |
| Affiliated Business Disclosure                                                 | <ul> <li>Hollis A.</li> </ul> | Reset to Doc    |
| Counter Offer Form                                                             | Hollis A.                     | Aprilo, 2020    |
| Repair Request for Repairs Response                                            | Hollis A.                     | Apr 16, 2025 🛞  |

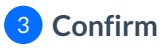

• Click [Clear] to confirm you want to reset the form back to the original doc.

# Send Signature Requests

Learn how to Send Signature Requests